## Colors, Materials, Interaction

Colors Materals Interaction – <u>Key and Button input</u>

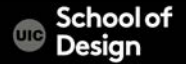

### **Color Systems**

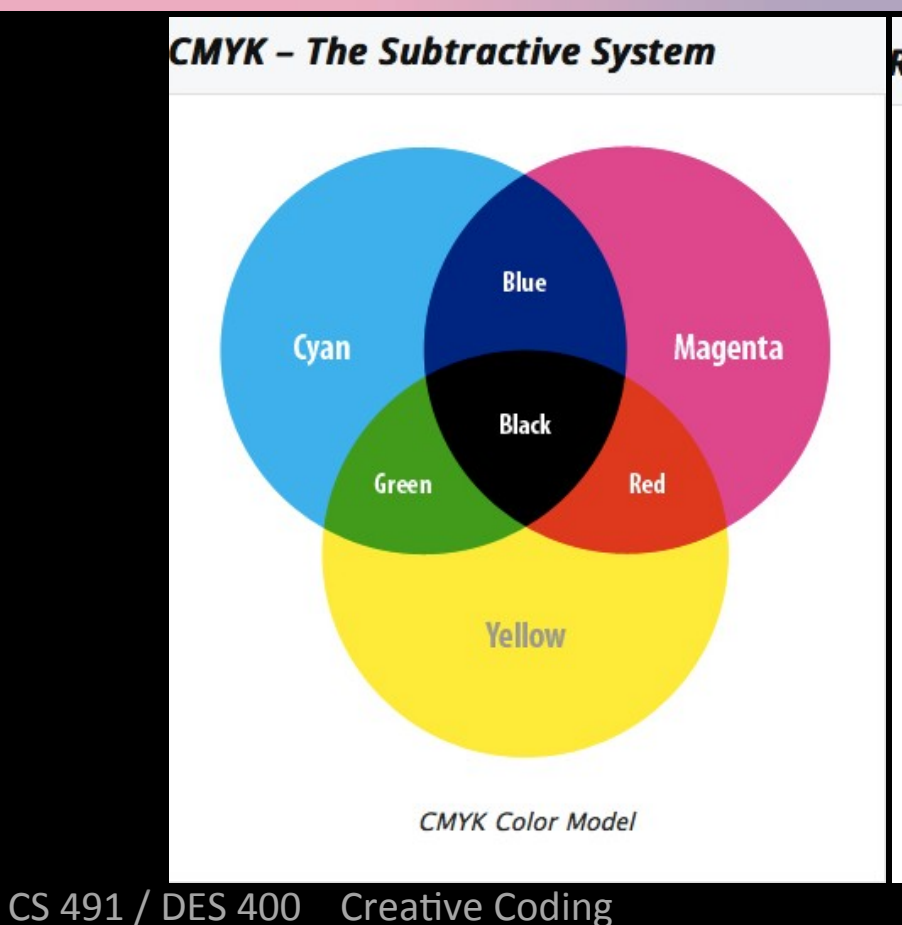

#### RGB – The Additive System

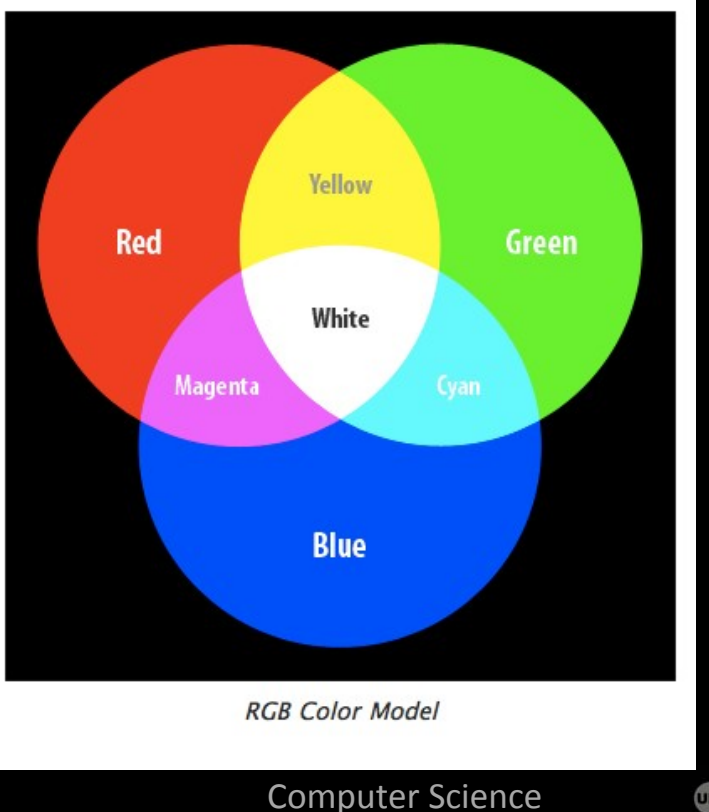

School of Design

#### **Color Cube**

CS 491 / DES 400

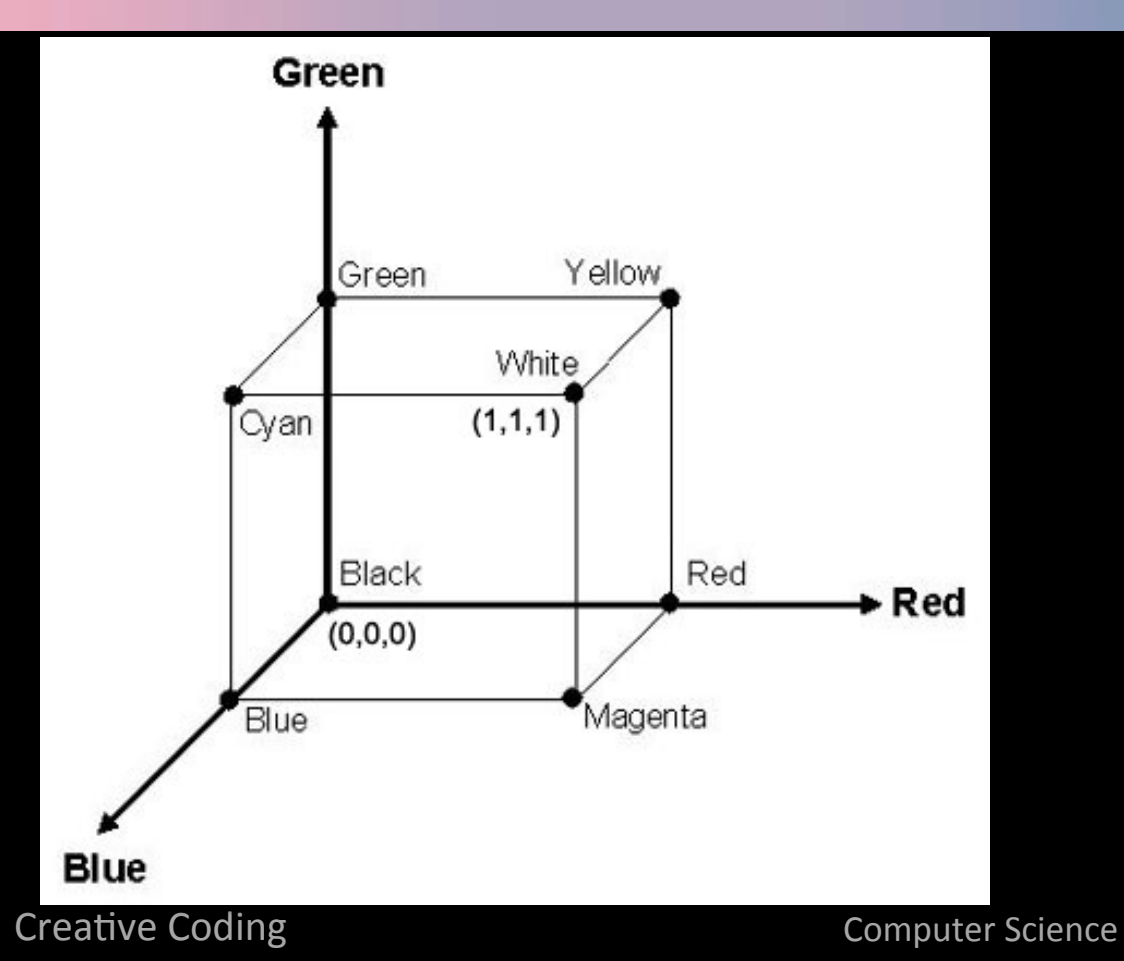

Chool of Design

#### **RGBA** Color

#### Representation of RGBA colors

Values for red, green, blue and alpha are floating point values with a range from 0 to 1

Alpha component (a) defines transparency alpha of 1 is completely opaque, alpha of zero is completely transparent

Black RGBA is (0, 0, 0, 1) Blue RGBA is (0, 0, 1, 1) Gray RGBA is (0.5, 0.5, 0.5, 1) Clear Completely transparent. RGBA is (0, 0, 0, 0)

CS 491 / DES 400 Creative Coding

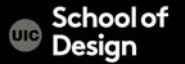

#### **RGBA** Color

Black RGBA is (0, 0, 0, 1) Blue RGBA is (0, 0, 1, 1) Gray RGBA is (0.5, 0.5, 0.5, 1) Clear Completely transparent. RGBA is (0, 0, 0, 0)

Magenta? Yellow? cyan?

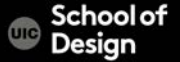

#### **RGBA** Color

#### Unity Color Window

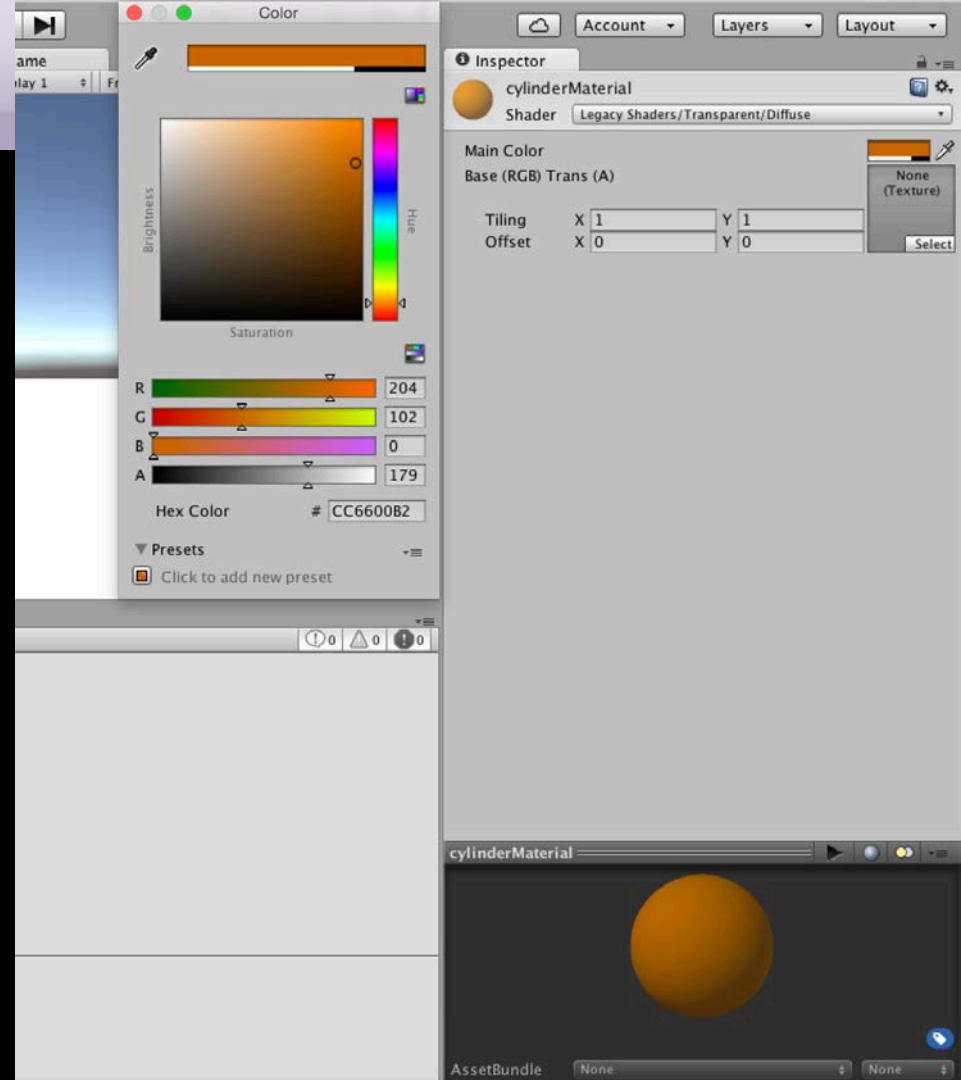

#### Colors

Create a scene (or use the scene from lab2) with the following components:

- 3D Plane
- 3D Cube
- 3D Cylinder

Create 2 new materials and add trasnparent/diffuse shader Assign materials to the cube and the cylinder (drag and drop)

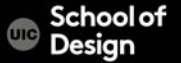

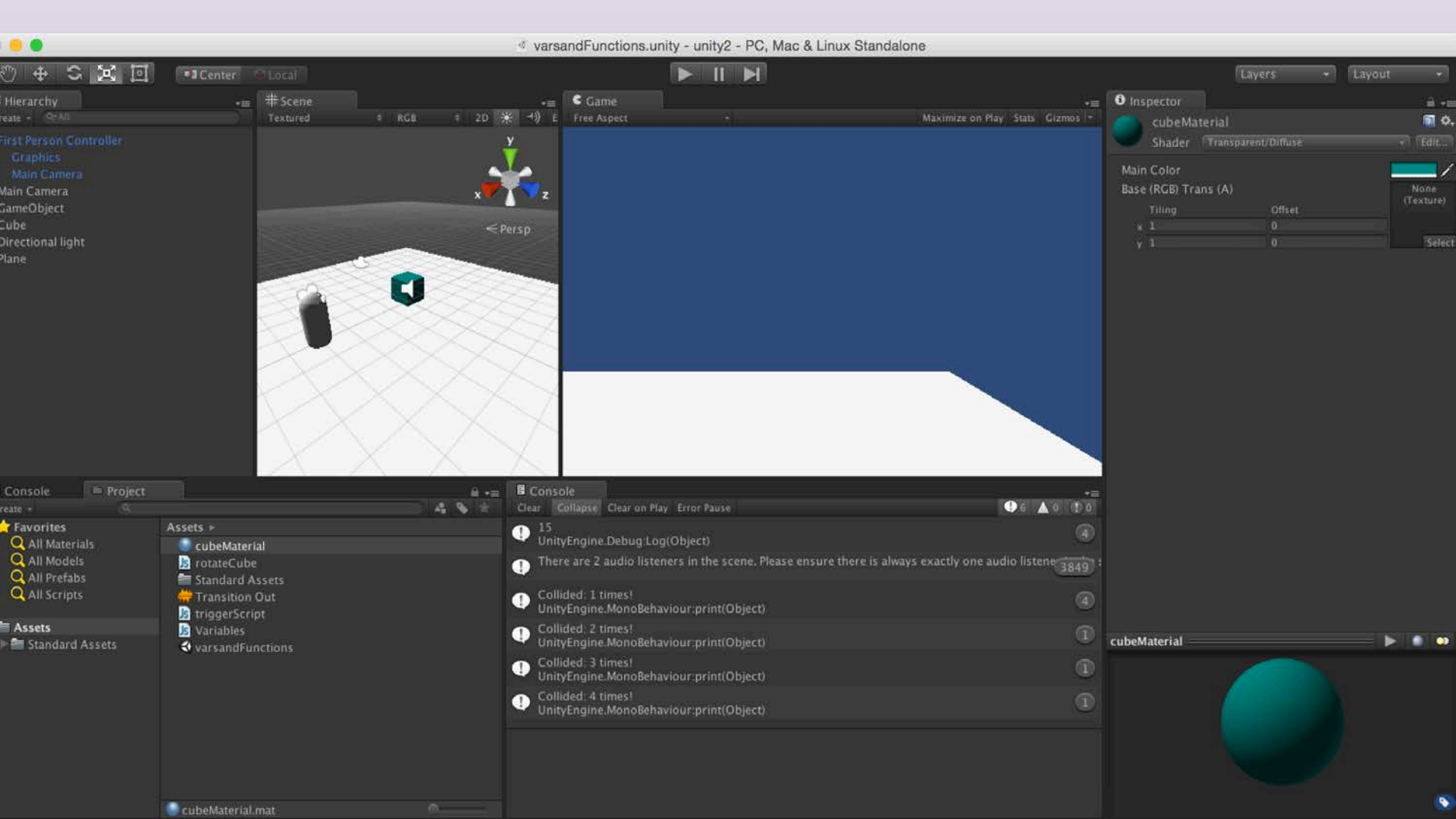

## materialsScript

```
private var orange : Color = Color(0.8, 0.4, 0.0, 0.7);
var newMaterial : Material;
```

```
function Update()
{
    if (Input.GetButtonDown("Fire1"))
    {
      GetComponent.<Renderer>().material.color = orange;
    newMaterial.color = orange;
}}
```

#### Assign Material1 to the var newMaterial in the inspector

CS 491 / DES 400 Creative Coding

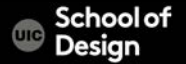

You can access keys on the keyboard and mouse buttons through scripting interface.

Edit > Project Settings >Input

CS 491 / DES 400 Creative Coding

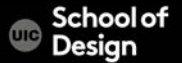

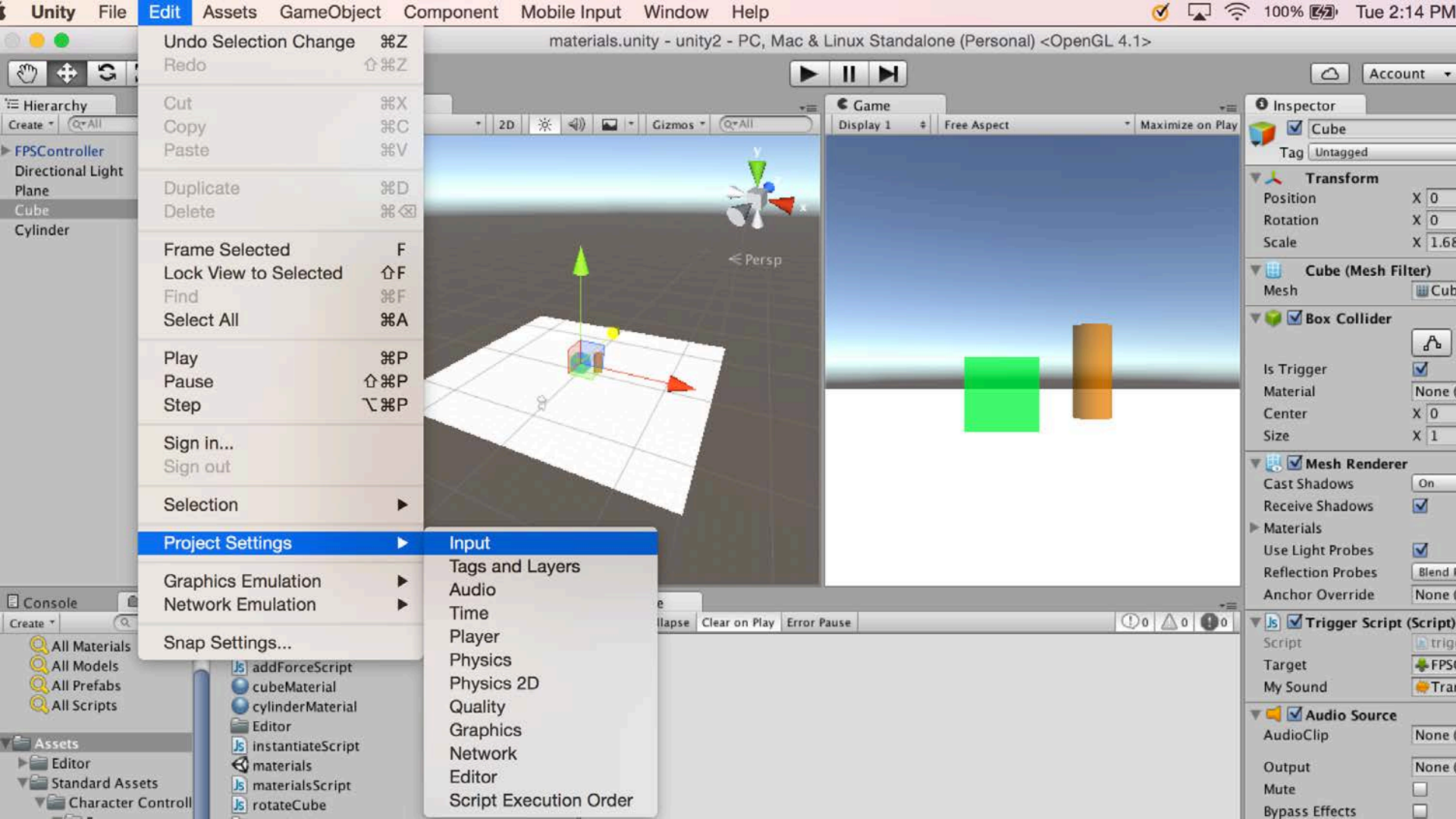

Input.GetButtonDown("Fire1")) Mouse button left

Input.GetButtonDown("Fire1")) Mouse button right

Input.GetKeyDown("Jump")) space key

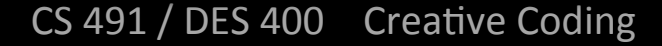

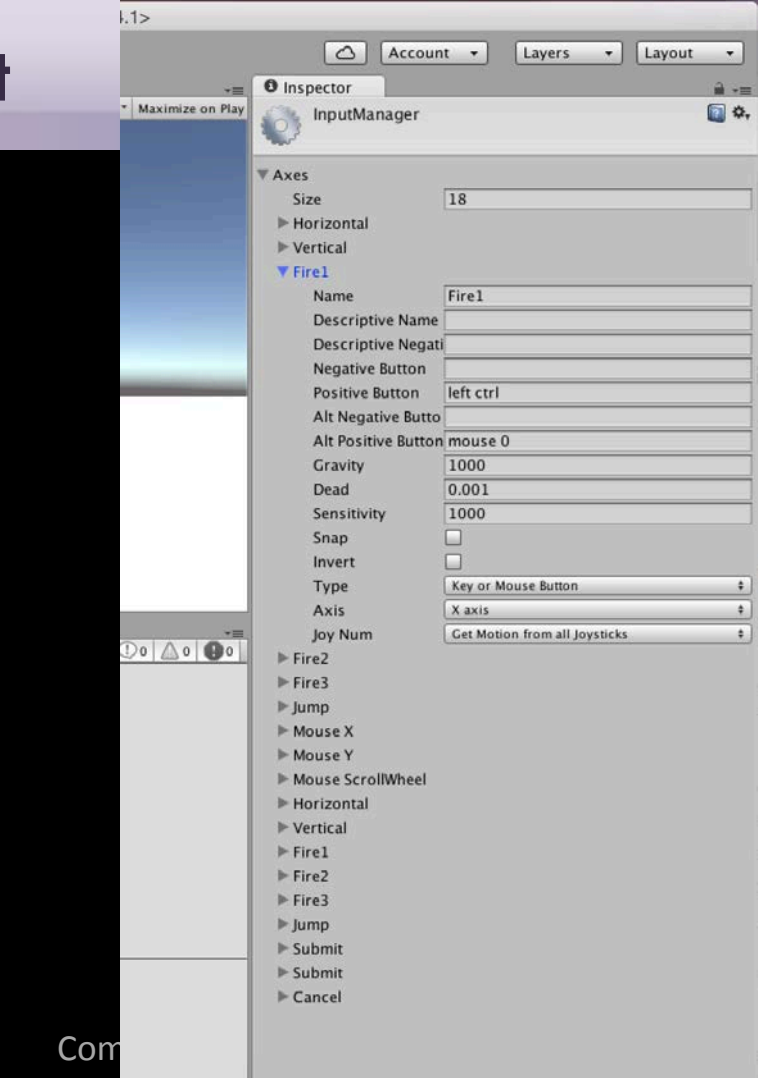

Modify the script to create a new var and assign the second material to the same Cube or Cylinder using mouse button input

Make sure you drag the second material to assign it to the var in the inspector

CS 491 / DES 400 Creative Coding

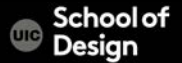

| B 😑 🖲                               | me                                                                                                    | terials.unity - unity2 - PC, Mac & Linux Standalone (Personal) <opengl 4.1=""></opengl> |                       |                                    |
|-------------------------------------|----------------------------------------------------------------------------------------------------|-----------------------------------------------------------------------------------------|-----------------------|------------------------------------|
| 0 + S X I                           | Center Cocal                                                                                                    |                                                                                         |                       | unt 🔹 Layers 👻 Layout              |
| ≅ Hierarchy                         | 🚔 -= 🗯 Scene                                                                                                    | C Game                                                                                  |                       |                                    |
| Create * Q*All                      | Shaded * 20 * *                                                                                                    | (4) Cizmos * QrAll Display 1 + Free Aspect * Maximize on P                              | tay 🐺 🛃 Mesh Rendere  | r 💽 🌣                              |
| FPSController     Directional Light |                                                                                                    |                                                                                         | Cast Shadows          | 0n +                               |
| Plane                               |                                                                                                    |                                                                                         | Receive Shadows       |                                    |
| Cube                                |                                                                                                    |                                                                                         | Use Light Probes      | CZ                                 |
| Cylinder                            |                                                                                                    |                                                                                         | Reflection Probes     | Slend Probes +                     |
|                                     |                                                                                                    | < Persp                                                                                 | Anchor Override       | None (Transform)                   |
|                                     | Name of Concession, Spinster, or other                                                                                                    |                                                                                         | 🔻 🖪 🗹 Trigger Script  | (Script)                           |
|                                     |                                                                                                    |                                                                                         | Script                | triggerScript O                    |
|                                     |                                                                                                    |                                                                                         | Target                | FPSController (Character Controlle |
|                                     |                                                                                                    |                                                                                         | My Sound              | Transition Out                     |
|                                     |                                                                                                    |                                                                                         | Audio Clip            | None (Audio Clin)                  |
|                                     |                                                                                                    |                                                                                         | Autocip               | None (Addio City)                  |
|                                     |                                                                                                    |                                                                                         | Output                | None (Audio Mixer Group)           |
|                                     |                                                                                                    |                                                                                         | Rypass Effects        | H                                  |
|                                     |                                                                                                    |                                                                                         | Bypass Listener Effec |                                    |
|                                     |                                                                                                    |                                                                                         | Bypass Reverb Zones   |                                    |
|                                     |                                                                                                    |                                                                                         | Play On Awake         |                                    |
|                                     |                                                                                                    |                                                                                         | Loop                  |                                    |
| 🗌 Console 👘 Project                 | A -                                                                                                    | Console                                                                                 | = Priority            | 128                                |
| Create * (Q                         | ) 4 9 1                                                                                                    | Clear Collapse Clear on Play Error Pause                                                | Volume                | HighO 1                            |
| All Materials                       | Assets >                                                                                                    |                                                                                         | Ditch                 |                                    |
| All Prefabs                         | S addrofeesen pe                                                                                                    |                                                                                         | FILLI                 |                                    |
| Q All Scripts                       | Several Control Contro |                                                                                         | Stereo Pan            | Left Right 0                       |
| Assets                              | Editor                                                                                                    |                                                                                         | Spatial Blend         | Q                                  |
| File Editor                         | Materials                                                                                                    |                                                                                         | Reverb Zone Mix       |                                    |
| Standard Assets                     | Js materialsScript                                                                                                    |                                                                                         | > 3D Sound Settings   |                                    |
| V Character Control                 | Standard Assets                                                                                                    |                                                                                         | TR Materials Scri     | ot (Script)                        |
| ▶ PrototypeCha                      | 🚔 Transition Out                                                                                                    |                                                                                         | Script                | materialsScript 0                  |
| Scripts                             | Js triggerScript                                                                                                    |                                                                                         | New Material          | CylinderMaterial 0                 |
| V FirstPersonChar                   | S Variables                                                                                                    |                                                                                         | New Material 2        | Gubewaterial (Material)            |
| Audio                               | A further difference                                                                                                    |                                                                                         | cubeMateria           | 1 🗊 🌣                              |
| Prefabs                             |                                                                                                    |                                                                                         | ► Shader Legr         | acy Shaders/Transparent/Diffuse *  |
| RollerBall                          |                                                                                                    |                                                                                         |                       |                                    |
| ► ThirdPersonCha                    | o                                                                                                    | 1                                                                                       |                       | Add Component                      |

```
private var orange : Color = Color(0.8, 0.4, 0.0, 0.7);
private var green : Color = Color(0.0, 0.9, 0.2, 0.7);
var newMaterial : Material;
var newMaterial2 : Material:
function Update()
if (Input.GetButtonDown("Fire1"))
GetComponent.<Renderer>().material.color = orange;
newMaterial.color = orange;
if (Input.GetButtonDown("Fire2"))
GetComponent.<Renderer>().material.color = green;
newMaterial2.color = green;
}
```

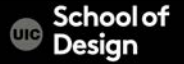

Add RigidBody component to the Cylinder In the Inspector

CS 491 / DES 400 Creative Coding

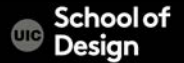

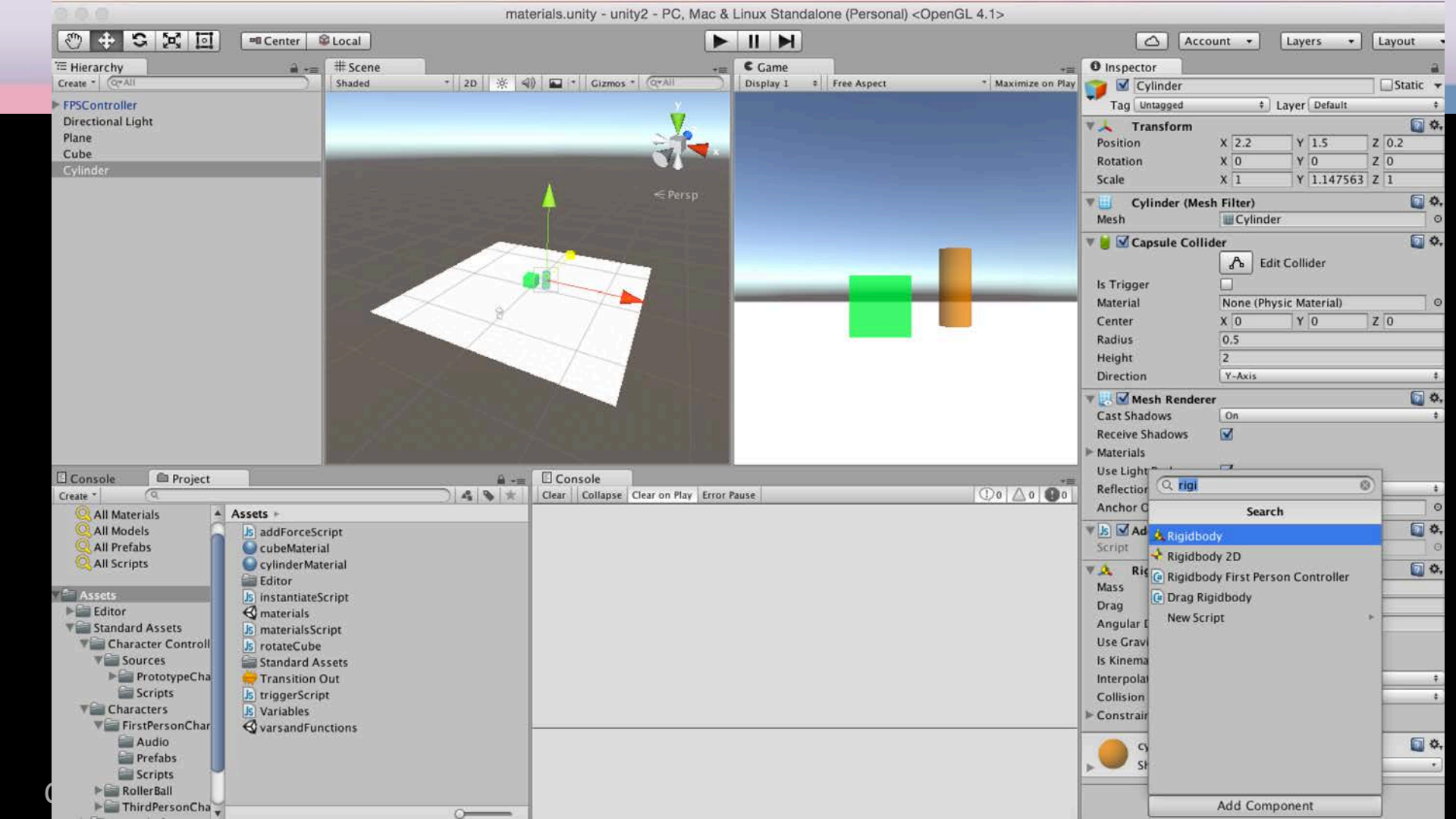

Create addForceScript and assign it to the Cylinder Detects mouse clicks on an element

#pragma strict

function OnMouseDown ()

GetComponent.<Rigidbody>().AddForce(transform.forward \* 500f);

GetComponent.<Rigidbody>().useGravity = true;

CS 491 / DES 400 Creative Coding

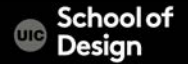

Use ESC key to test mouse input and the Add Force function

CS 491 / DES 400 Creative Coding

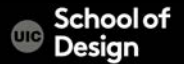

#### Use ESC key to test mouse input and the Add Force function

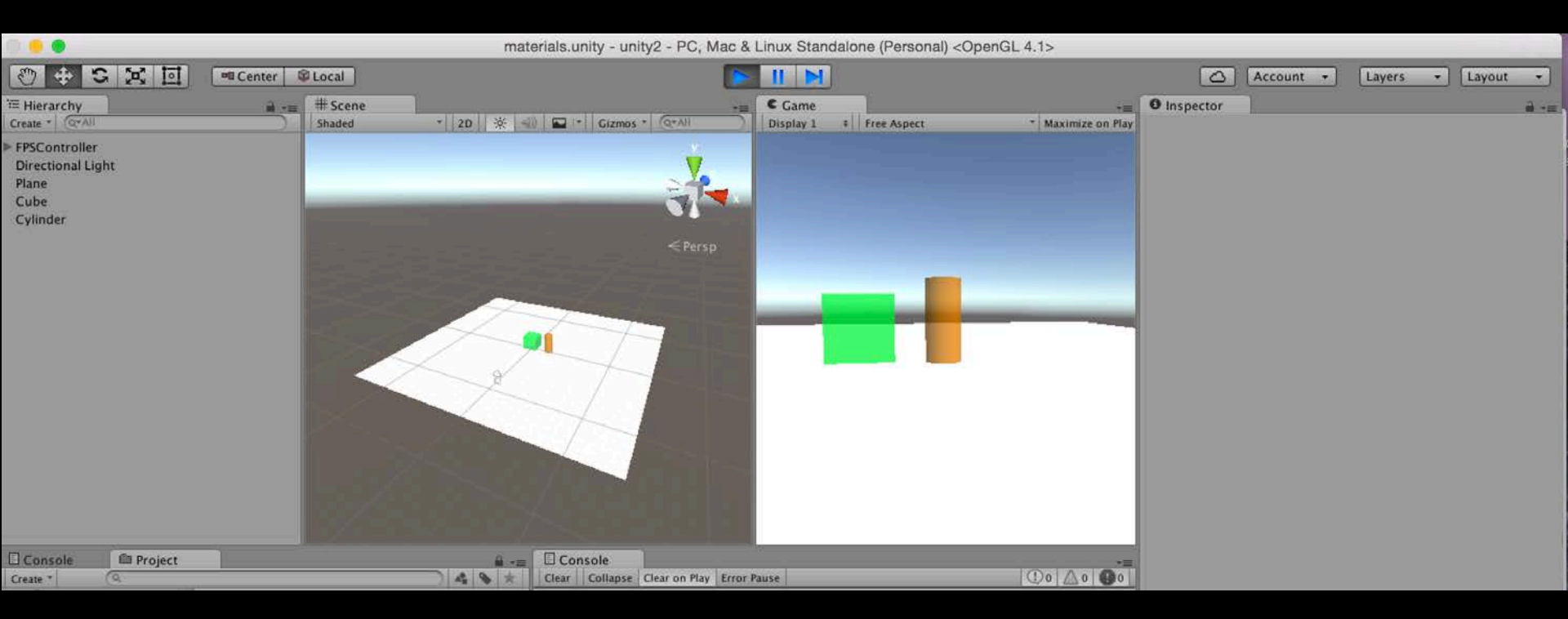

#### CS 491 / DES 400 Creative Coding

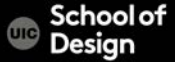

### **Project Organization**

#### Project > Create >Folder

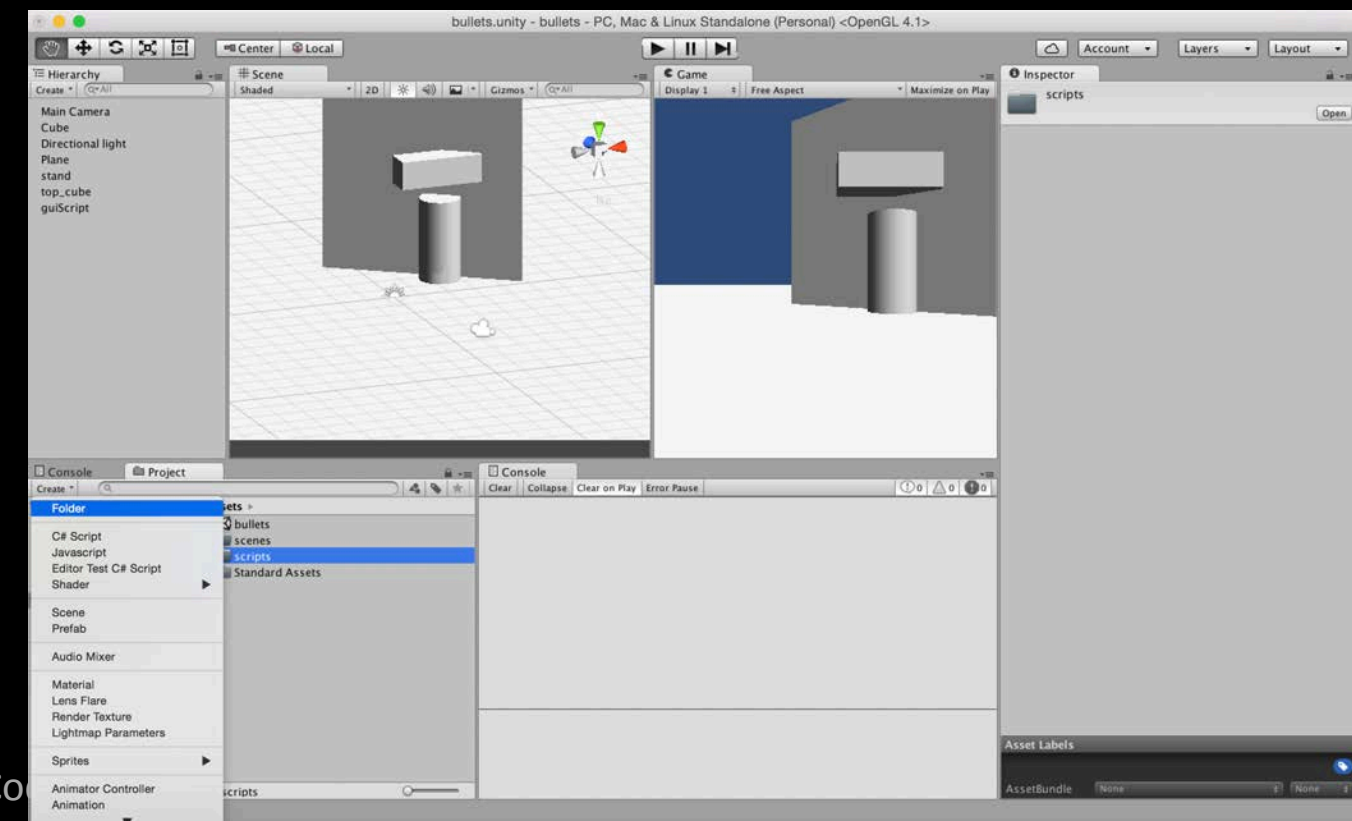

# **Project Organization**

Assets > Folder >

Rename

- Materials
- Scripts
- Scenes
- Prefabs
- Textures
- Sounds

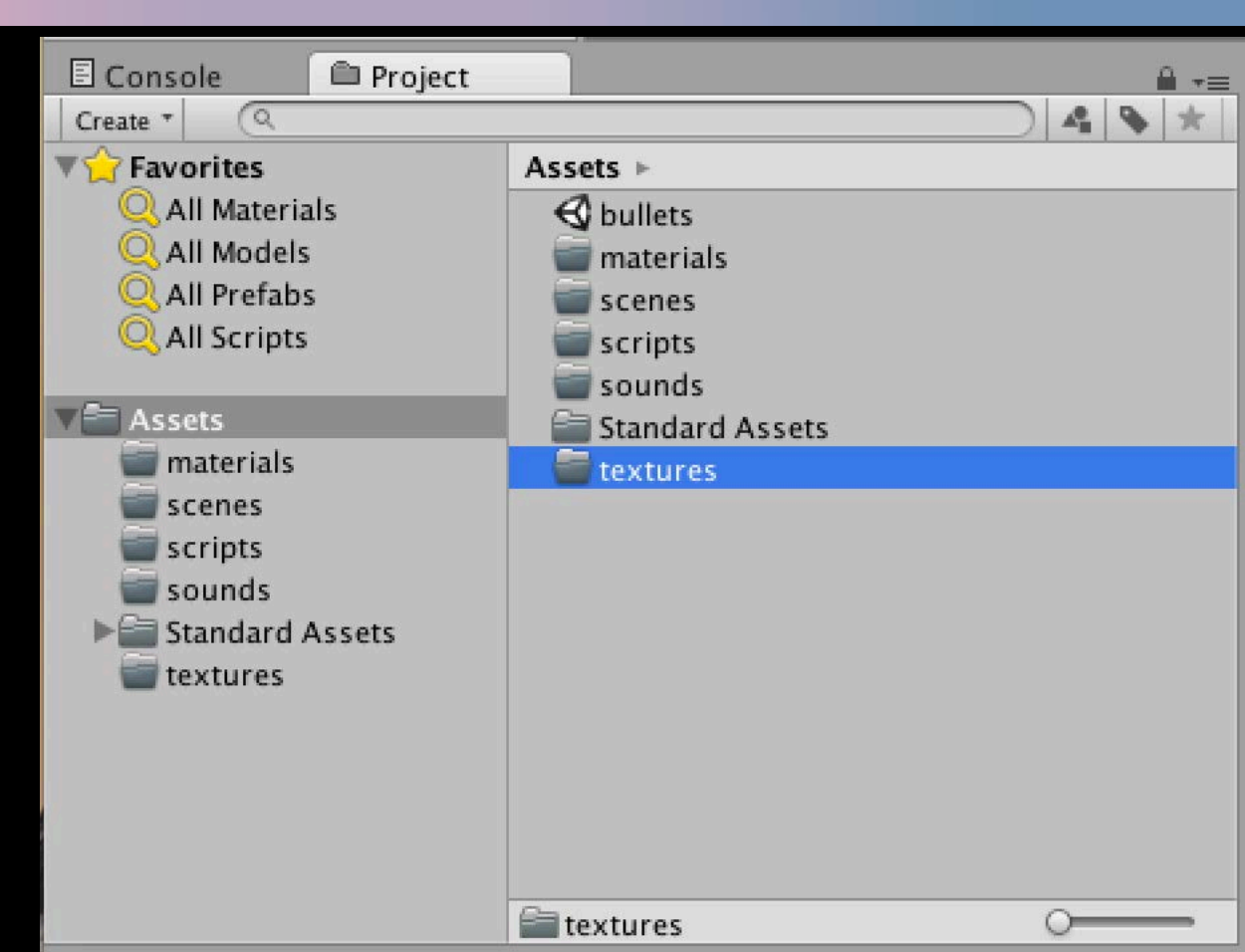

## CAVE2 example

|                   | i omicron-unity-v2.0b1    |                       |
|-------------------|---------------------------|-----------------------|
| $\langle \rangle$ |                           | C                     |
| Favorites         | Name                      | Date Modified         |
| Devices           | 🔻 🚞 Assets                | Today, 5:09 PM        |
| Demote Dies       | Examples                  | Today, 5:10 PM        |
| Remote Disc       | ▶ 🚞 getReal3D             | Today, 5:09 PM        |
| Shared            | 🔻 🚞 module-omicron        | Today, 5:10 PM        |
| airluo            | Materials                 | Today, 5:09 PM        |
|                   | Models                    | Today, 5:09 PM        |
| 💻 bharadwaj       | Prefabs                   | Today, 5:09 PM        |
| bostock           | README.md                 | Jan 26, 2016, 4:39 PM |
|                   | V 📄 Scenes                | Today, 5:09 PM        |
| i chinua-pc       | CAVE2 ExametReal3D).unity | Today, 4:17 PM        |
| 🗎 deimos          | CAVE2 Example.unity       | Today, 4:17 PM        |
| areeter           | Cubes.unity               | Jan 26, 2016, 4:39 PM |
|                   | Tests                     | Today, 5:09 PM        |
| JT_2016_MacBoo    | Scripts                   | Today, 5:09 PM        |
| All               | Shaders                   | Today, 5:09 PM        |
|                   | Textures                  | Today, 5:09 PM        |
| lags              | 🕨 📄 Tutorial              | Today, 5:09 PM        |
| Red               | 🕨 🚞 Library               | Today, 5:10 PM        |
| Orenas            |                           |                       |

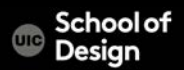